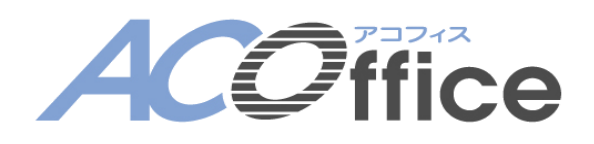

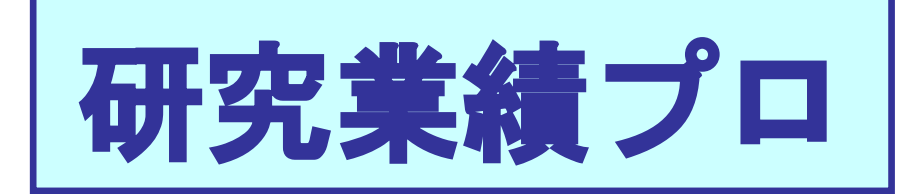

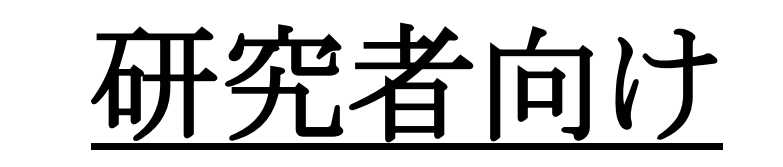

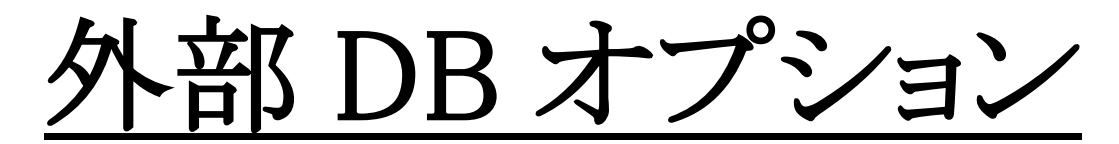

# 操作概要資料

2017.03.17

株式会社 エデュース

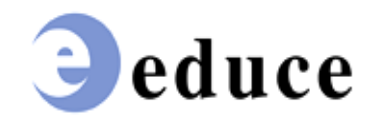

| 外部 DB からの取り込み   | 3  |
|-----------------|----|
| 検索画面の表示         | 3  |
| 外部 DB 検索画面      | 4  |
| 検索結果画面          | 5  |
| 登録後の確認          | 5  |
| 除外機能            | 7  |
| クローリング機能        | 8  |
| 外部 DB 検索設定画面の表示 | 8  |
| 外部 DB 検索設定画面    | 9  |
| 検索結果の通知         | 10 |
| 検索結果画面          | 11 |
| 登録後の確認          | 12 |

# 検索画面の表示

| 研究業績プロ                                                                                                    | 研究業績プロ |     |         |                          |                                                                               |                                        |                          |       |  |  |  |  |
|----------------------------------------------------------------------------------------------------|--------|-----|---------|--------------------------|-------------------------------------------------------------------------------|----------------------------------------|--------------------------|-------|--|--|--|--|
| ◆メニュー ◆ログオフ ◆ヘルプ                                                                                                    |        |     |         |                          |                                                                               | D                                      | ate:2016/04/05 15:28 ID: | 9:868 |  |  |  |  |
| <ul> <li>・ブレビュー</li> <li>公開HPフレビュー</li> <li>・研究者情報</li> <li>【基本項目】</li> <li>「情報公開可否」</li> </ul>                                                                                                    | <<前ペ   | -9  | j~tc    | ※黄色の部<br>)内容の確認<br>☑ 確認終 | 分は外部に公開されます<br><sup>「終</sup> 了した方はチェックをいれてくフ<br>§了 (2016/03/23-19:25)         | 1230                                   | 次ページ>>                   | ]     |  |  |  |  |
| ■ ■ 個人情報<br>■ ■ 学内異動歴<br>■ 写真登録<br>■ 主要労組 日                                                                                                    |        |     |         |                          |                                                                               |                                        |                          |       |  |  |  |  |
|                                                                                                    | No.    | 表示順 | 出版年月    | 形態種別                     | 標題                                                                            | 小1000000000000000000000000000000000000 | <u>態</u> 変更              |       |  |  |  |  |
| $ = \frac{2}{2} \frac{1}{2} \frac{1}{2} \frac$ | 1      | 1   | 2012/08 | 学術雑<br>誌                 | Clinical management of<br>primary central nervous<br>system germ cell tumors. | s 単著                                   | 変更                       |       |  |  |  |  |
|                                                                                                    | 2      | 2   | 2005/07 | 単行本                      | 地域社会経済と教育の予                                                                   | 海 単著                                   | 変更                       |       |  |  |  |  |
| <u>e-Kaoo加九石田ラ</u><br>■ <u>researchmap研究者コード</u><br>「業績頂日】                                                                                                    | 3      | 3   | 2012/05 | フィールドワーク                 | 研究報告                                                                          | 共著                                     | 変更                       |       |  |  |  |  |
| ★ ### ################################                                                                                                    | 4      | 4   | 2012/12 | 大学•研<br>究所等<br>紀要        | 勘定における会計的流れ                                                                   | <u>1</u> 編者                            | 変更                       |       |  |  |  |  |
|                                                                                                    | 5      |     | 2012/06 | 単行本                      | 経済の発展                                                                         | 単著                                     | 変更                       |       |  |  |  |  |
|                                                                                                    | 6      |     | 2012/04 | 学術雑<br>誌                 | 原価計算の基礎                                                                       | 共著                                     | 変更                       |       |  |  |  |  |
| ■ ■ ■ <u>収得符計</u><br>…【教育項目】                                                                                                    | 7      |     | 2005/04 | その他                      | 現代経営学                                                                         | 共著                                     | 変更                       |       |  |  |  |  |
| <ul> <li>■ ■ □ <u>教育上の能力</u></li> <li>■ □ <u>職務上の実績</u></li> </ul>                                                                                                    | 表示     | 順更新 |         |                          |                                                                               | 一括更新ダウンに                               | コード 新規登録                 |       |  |  |  |  |

[外部 DB からの取り込み]ボタンで、外部 DB 検索画面が表示されます。

【著書·論文歴】【研究課題·受託研究·科研費】

の管理項目にて、使用可能です。

# <u>外部 DB 検索画面</u>

| 研究    | 業績プロ                          | 著書・論文歴                                                                                    |                       |        |
|-------|-------------------------------|-------------------------------------------------------------------------------------------|-----------------------|--------|
| letk♦ | ー ◆ログオフ ◆ヘルプ                  |                                                                                           | Date:2016/04/05 15:36 | ID:750 |
| 1     | ■外部DBからの取り込み<br>検索対象を選択し、検索条件 | を入力して検索して下さい。                                                                             |                       |        |
|       | 検索対象                          | ○CiNiiArticles ○CiNiiBooks ○PubMed ○researchmap ○J-GLOBAL<br>○医中誌 ○Scopus ○Web Of Science |                       | )      |
|       |                               | 戻る                                                                                        |                       |        |
|       |                               | لل ل                                                                                      |                       |        |

①検索対象を選択します。

※検索対象は大学様によって異なります。

| 研究   | 業績プロ                                                                                                    | 著書・論文歴                                                                                                    |                       |        |
|------|----------------------------------------------------------------------------------------------------|----------------------------------------------------------------------------------------------------|-----------------------|--------|
| ♦XI⊐ | ー <b>◆</b> ログオフ ◆ヘルプ                                                                                                    |                                                                                                    | Date:2016/04/05 15:36 | ID:750 |
| ŧ    | I外部DBからの取り込み<br>検索対象を選択し、検索条件                                                                                                    | を入力して検索して下さい。                                                                                                    |                       |        |
|      | 検索対象                                                                                                    | ●CiNiiArticles ○CiNiiBooks ○PubMed ○researchmap ○J-GLOBAL<br>○医中誌 ○Scopus ○Web Of Science                                                             |                       |        |
|      | 検索範囲                                                                                                    | ●除外を含またい ○除外を含む ○除外のみ<br>検索結果で非表示にしたい業績を除外リストに登録することができます。<br>除外リストに登録した業績は「除外を含む」か「除外のみ」を選択することで表示します。<br>「除外を含む」を選択した場合、除外リストに登録した業績は背景色が灰色で表示されます。 |                       |        |
|      | フリーワード                                                                                                    |                                                                                                    |                       |        |
|      | 論文タイトル                                                                                                    | 部分文字列で検索することができます。                                                                                                    |                       |        |
|      | 著者名                                                                                                    |                                                                                                    |                       |        |
|      | <ul> <li>¥諸ゴロ 名書・論文歴</li> <li>◆ログオフ ◆ハレブ</li> <li>外部DBからの取り込み<br/>余宗対象を選択し、検索条件を入力して検索して下さい。</li> <li>検索対象 ○CiNiiArticles ○CiNiiBooks ○PubMed ○researchmap ○J-GLOBAL<br/>○医中誌 ○Scopus ○Web Of Science</li> <li>◎除外を含まてふい ○除外を含む ○除外のみ<br/>検索範囲 約米含をむことができます。<br/>除外リストに登録した業績は1除外を含む ○除外のみ、ど遭択することができます。<br/>除外リストに登録した業績は1除外を含む ○除外のみ、ど遭択することで表示します。<br/>1時がを含むごを選択した場合、除外リストに登録した業績は1発見もが灰色で表示されま<br/>フリーワード 部分文字列で検索することができます。</li> <li>著者名 審者: 共審者名を半角のカンマ+スペースで区切って入力して下さい。</li> <li>著者ID (NRID) ②検索条件を入力します。</li> <li>15SN ②検索条件を入力します。</li> <li>考</li> <li>マージ ○</li> <li>参考文献名 ○</li> <li>所属機関 □</li> <li>エー □</li> <li>(株案 検索保内)ア 戻る</li> </ul> |                                                                                                    |                       |        |
| [    | ISSN                                                                                                    |                                                                                                    |                       |        |
|      | 出版社                                                                                                    |                                                                                                    |                       |        |
|      | 刊行物名                                                                                                    |                                                                                                    |                       |        |
|      | 卷                                                                                                    |                                                                                                    |                       |        |
| [    | 号                                                                                                    |                                                                                                    |                       |        |
| [    | ページ                                                                                                    |                                                                                                    |                       |        |
|      | 参考文献名                                                                                                    |                                                                                                    |                       |        |
| - [  | 所属機関                                                                                                    |                                                                                                    |                       |        |
|      | 出版年                                                                                                    |                                                                                                    | J                     |        |
|      |                                                                                                    | 検索 検索条件クリア 戻る                                                                                                    |                       |        |

③[検索]ボタンをクリックし検索します。

※ご自身以外の業績を誤って登録することを防ぐために、検索条件は可能な限り詳細に設定していただくよう、お願いします。

# 検索結果画面

とを確認してください。

検索結果画面は別ウインドウで開きます。

| 研究         | 業績                                          | プロ                             |                                                              |                                       | 著書·論文歴新規会                                | 经録                      |                    |                     |            |
|------------|---------------------------------------------|--------------------------------|--------------------------------------------------------------|---------------------------------------|------------------------------------------|-------------------------|--------------------|---------------------|------------|
|            |                                             |                                |                                                              |                                       |                                          |                         | Dat                | te:2016/04/05 17:34 | ID:751     |
|            | <mark>条件</mark><br>い。<br>「100<br>自身<br>CiNi | に該当<br>件」の業<br>の業績<br>iArticle | する業績が100件以」<br>装績がCiNiiArticlesた<br>として登録したいもの<br>sからの検索結果これ | 上見つかっ<br>いら見つか<br>いがあれば<br>5 <u>5</u> | たため、100件のみ表示しま<br>りました。<br>、選択のチェックを入れて、 | ます。条件を見直して<br>登録 を押すことに | て、検索し直し<br>こより登録され | てくださ<br>.ます。        |            |
|            | 登録種                                         | 節別                             | <ul> <li>●未選</li> <li>○未選</li> </ul>                         | 択業績を除<br>択業績(よ除                       | 外リストに登録しない 3[<br>かリストに登録する               | 登録]ボタンをク!               | リックし登録             | して下さい               | <b>`</b> o |
|            |                                             |                                |                                                              |                                       | 登録 閉じる                                   |                         |                    |                     |            |
| L          |                                             |                                |                                                              | ***                                   |                                          |                         |                    |                     | ]          |
| C          | CiNii.4                                     | Articles                       | に登録されている美                                                    | <b>€績(100</b> 4                       | F)                                       |                         |                    |                     | 1          |
|            | No.                                         |                                | 著者・共著者名                                                      | 発行年月                                  | 表題                                       | 掲載誌名                    | 巻号頁                | 参照                  |            |
|            | 1                                           |                                | 川崎 志郎, 東京 三郎                                                 | 2015/03/<br>31                        | 地域社会経済と教育の発<br>展1                        | 東京女子医科大学                | 85(1):E39-<br>E42  | 参照                  |            |
|            | 2                                           |                                | 川崎 志郎, 東京 三郎                                                 | 2015/02/<br>15                        | 地域をあたました。                                | まニャッチャ                  | 3(1):23-28         | 参照                  |            |
|            | 3                                           |                                | 川崎 志郎, 東京 三<br>郎                                             | 2015/01                               | ● (映糸和木/) <sup>4</sup> 見 (<br>対<br>展3    |                         | 1(4):222-<br>223   | 参照                  |            |
|            | 4                                           |                                | 川崎 志郎, 東京 三<br>郎                                             | 2015/01/<br>20                        | 地域社会経済と教育の発<br>展4                        | 一般社団法人日本<br>エネルギー学会     | 94(1):82-86        | 参照                  |            |
| 23         | 送 <b>録</b> 1                                | したい言                           | 業績はチェックを                                                     | 入れて下                                  | ①[参<br>さい。                               | *照]ボタンをクリュ              | ックすると、<br>きす。      | <b>業</b>            |            |
| <b>%</b> i | 選択                                          | したも                            | のはご自身の業                                                      | 績でなく                                  | とも教員                                     |                         | - 2 0              |                     |            |
| DB         | へ取                                          | め込ま                            | れてしまいます。                                                     | 外部へな                                  | 開される                                     |                         |                    |                     |            |
| 情幸         | 報に7                                         | なります                           | すので,必ずご自                                                     | 身の業績                                  | 責であるこ                                    |                         |                    |                     |            |

| 研究   | 記業績プロ                                              | 著書·論文歷新規登録                                                                                                    |                       |        |
|------|----------------------------------------------------|----------------------------------------------------------------------------------------------------|-----------------------|--------|
| ♦⊀== | ュー ◆ログオフ ◆                                         | ヘルプ                                                                                                    | Date:2017/03/17 15:44 | ID:581 |
|      |                                                    | 受録 戻る                                                                                                    |                       |        |
|      | <ul> <li>* 印は入力必須項目で</li> <li>(ABBER A)</li> </ul> | す。<br>へん思う · ・ ・ ・ ・ ・ ・ ・ ・ ・ ・ ・ ・ ・ ・ ・ ・ ・ ・                                                                      |                       |        |
|      | 公開区分                                               | ●公開 □ ○ researchmap 提供 □ (研究者間公開) ○ researchmap 提供 □ (非公開) ○ 非公開                                                      |                       |        |
|      | 言語種別                                               | ●日本語 ○英語 ○中国語 ○フランス語 ○スペイン語 ○ロシア語 ○ドイツ語<br>○その他<br>英語以外を選択した場合は、必要に応じて英訳を入力してびたさい。<br>「英語」を選択した場合は、必要に応じて日訳を入力してください。 |                       |        |
|      | * 形態種別<br>形態種別の調明                                  |                                                                                                    |                       |        |
|      | 査読                                                 | □ 査読有<br>査読付ぎの論文の場合は、チェックを入れて下さい。                                                                                     |                       |        |
|      | 招待                                                 | □招待有<br>招待を受けての論文の場合は、チェックを入れて下さい。                                                                                    |                       |        |
|      | <b>*</b> 標題                                        | 地域社会経済と数有の免囲1<br>創体 太子 下線 上歩 下添 九ビュー<br>英訳:                                                                           | 0                     |        |
|      | * 執筆形態                                             | 斜体  太字  下猿  上歩  下茶   九ビュー                                                                                             |                       |        |
|      | 掲載誌名                                               | · · · · · · · · · · · · · · · · · · ·                                                                                 |                       |        |

## 登録後の確認

登録した業績は、必ず[変更]ボタンより、登録画面を表示し、未入力箇所をご確認のうえ各項目を入力してください。

※特に, 必須箇所が未入力のままですと, 帳票や公開 HP 等に表示されないことがあります。

#### また,変更画面で必須箇所が未入力のままですと,登録時に警告メッセージが表示されますので,該当箇所を 入力してください。

| 研究業績プロ                                                                                                    |     |     |     | 著書            | ·論文歴              |                                                                      |                  |             |                |       |
|----------------------------------------------------------------------------------------------------|-----|-----|-----|---------------|-------------------|----------------------------------------------------------------------|------------------|-------------|----------------|-------|
| ◆メニュー ◆ログオフ ◆ヘルプ                                                                                                    |     |     |     |               |                   |                                                                      |                  | Date:2016/0 | )4/05 17:59 II | D:868 |
| •ブレビュー<br>公開IIIプルビュー                                                                                                    |     | -~; |     |               | ※黄色の部             | 分は外部に公開されます                                                          | ţ                |             | をしい            | _     |
| •研究者情報<br>【基本項目】<br>                                                                                                    | 00  |     |     | <i>ৰ</i> শ্ব( | の内容の確認が<br>☑ 確認終  | 減了した方はチェックをいれる<br>【了 (2016/03/23-19:25)                              | てください            |             |                |       |
| 個人情報         学内異動歴       文科省       JUAA       業績HP       rmap       公開フラグを選択してください       ✓         写真登録       主要学科目       外部DBからの取り込み       新規登録 |     |     |     |               |                   |                                                                      |                  |             |                |       |
|                                                                                                    |     |     |     |               |                   |                                                                      | 外部DB加            | からの取り込み     | 新規登録           |       |
| <ul> <li>■ <u>字内役職・委員</u></li> <li>■ メールアドレス</li> </ul>                                                                                          | No. | 表示順 | 出版  | <u>(年月</u>    | 形態種別              | 標題                                                                   |                  | 執筆形態        | 変更             |       |
| ■ <u>ホームページ</u><br>■ ■ <u>学歴</u><br>■ ■ <u>職歴</u><br>■ ■ <u>滞</u> 歴                                                                              | 1   | 1   | 201 | 2/08          | 学術雑<br>誌          | Clinical management<br>primary central nerv<br>system germ cell tumo | of<br>ous<br>rs. | 単著          | 変更             |       |
| ■ ■ 科研費研究者番号                                                                                                    | 2   | 2   | 200 | 5/07          | 単行本               | 地域社会経済と教育の                                                           | D発展              | 単著          | 変更             |       |
| <u>e-Rad研究者番号</u><br>■ <u>researchmap研究者コード</u><br>【業結項日】                                                                                        | 3   | 3   | 201 | 2/05          | フィール<br>ドワーク      | 研究報告                                                                 |                  | 共著          | 変更             |       |
| > 名本 名書・論文歴<br>のRCID<br>国 国 展覧会・演奏会・競技会等<br>学会発表                                                                                                 | 4   | 4   | 201 | 2/12          | 大学•研<br>究所等<br>紀要 | 勘定における会計的演                                                           | <u>th</u>        | 編者          | 変更             |       |
| ■ ■ <b>請師·請演</b><br>■ ■ <b>請師·請演</b><br>■ ■ 明究課題·受託研究·科研費                                                                                        | 5   |     | 201 | 5/03          |                   | 地域社会経済と教育の<br>1                                                      | D発展              |             | 変更             |       |
| ■ ■ <u>現代の専门力打</u><br>■ ■ <u>受賞学術賞</u>                                                                                                    | 6   |     | 201 | 2/06          | 単行本               | 経済の発展                                                                |                  | 単著          | 変更             |       |
| ■ <b>取得結</b><br>(教育項目)<br>■ <u>教育上の能力</u>                                                                                                    | 7   |     | 201 | 2/04          | 学術雑<br>誌          | 原価計算の基礎                                                              |                  | 共著          | 変更             |       |
| 職務上の実績                                                                                                    | 8   |     | 200 | 5/04          | その他               | 現代経営学                                                                |                  | 共著          | 変更             | J     |
| ■ <u>22素件日</u><br>■ <u>数員審査</u><br>…【社会活動項目】                                                                                                    | 表示  | 順更新 |     |               |                   |                                                                      | 一括更              | 新ダウンロード     | 新規登録           |       |

## 【重要】

外部 DB と本学教員 DB はシステムそのものや設定項目等が異なるため,外部 DB から取り込んだデータは,教員 DB 上で意図しない項目に反映される場合があります。そのため,登録後,上記のとおり「登録後の確認」を行い,データの反映状況を必ず確認してください。

## 除外機能

検索結果画面で, [未選択業績は除外リストに登録する]を選択し, [登録]ボタンをクリックしますと, 再度検索した際に, 除外リストに登録された業績は表示されなくなります。

| 研究業績プロ       著書・論文歴新規登録         Dec00400 182 Dor0         Dec00400 182 Dor0         S件(に該当する業績が100件以上見つかったため、100件のみ表示します。条件を見直して、検索し直してください。         100件」の業績がCiNiiArticlesから見つかりました。         自身の業績とて登録したいものがあれば、選択のチェックを入れて、 |              |                  |                 |                   |                     |                   |                     |      |  |
|----------------------------------------------------------------------------------------------------|--------------|------------------|-----------------|-------------------|---------------------|-------------------|---------------------|------|--|
|                                                                                                    |              |                  |                 |                   |                     | Dat               | te:2016/04/05 18:42 | ID:7 |  |
| 条件に該当する業績が100件以上見つかったため、100件のみ表示します。条件を見直して、検索し直してください。<br>「100件」の業績がCiNiiArticlesから見つかりました。<br>自身の業績として登録したいものがあれば、選択のチェックを入れて、 登録 を押すことにより登録されます。<br>CiNiiArticlesからの検索結果 <u>こちら</u>                                        |              |                  |                 |                   |                     |                   |                     |      |  |
| 登録和                                                                                                    | <sup> </sup> |                  |                 |                   |                     |                   |                     |      |  |
| CiNii                                                                                                    | Articles     | に登録されている美        | <b>美績(100</b> 件 | ŧ)                |                     |                   |                     | ]    |  |
| No.                                                                                                    | 選択           | 著者·共著者名          | 発行年月            | 表題                | 掲載誌名                | 卷号頁               | 参照                  |      |  |
| 1                                                                                                    |              | 川崎 志郎, 東京 三<br>郎 | 2015/02/<br>15  | 地域社会経済と教育の発<br>展1 | 山形大学                | 33(1):23-28       | 参照                  |      |  |
| 2                                                                                                    |              | 川崎 志郎, 東京 三<br>郎 | 2015/01         | 地域社会経済と教育の発<br>展2 | 日本結晶成長学会            | 41(4):222-<br>223 | 参照                  |      |  |
| 3                                                                                                    |              | 川崎 志郎, 東京 三<br>郎 | 2015/01/<br>20  | 地域社会経済と教育の発<br>展3 | 一般社団法人日本<br>エネルギー学会 | 94(1):82-86       | 参照                  |      |  |
|                                                                                                    |              | 山崎 志郎 東京 王       | 2015/01/        | 地域社会経済と教育の発       | →船井団注人映像            |                   |                     |      |  |

誤って,除外リストに登録してしまった場合は,検索画面の[検索範囲]にて,「除外を含む」または「除外のみ」を 選択して検索して下さい。除外リストに登録された業績も,検索結果に表示されます。

| 研究        | 記業績プロ                         | 著書・論文歴                                                                                                    |                       |        |
|-----------|-------------------------------|----------------------------------------------------------------------------------------------------|-----------------------|--------|
| _<br>♦⊀⊐∍ | ₄ー ◆ログオフ ◆ヘルプ                 |                                                                                                    | Date:2016/04/05 18:38 | ID:750 |
| 1         | ■外部DBからの取り込み<br>検索対象を選択し、検索条件 | を入力して検索して下さい。                                                                                                    |                       |        |
|           | 検索対象                          | ●CiNiiArticles ○CiNiiBooks ○PubMed ○researchmap ○J-GLOBAL<br>○医中誌 ○Scopus ○Web Of Science                                                             |                       |        |
|           | 検索範囲                          | ●除外を含まない ○除外を含む ○除外のみ<br>検索結果で非表示にしたい業績を除外リストに登録することができます。<br>除外リストに登録した業績は「除外を含む」か「除外のみ」を選択することで表示します。<br>「除外を含む」を選択した場合、除外リストに登録した業績は背景色が灰色で表示されます。 |                       |        |
|           | フリーワード                        |                                                                                                    |                       |        |

# クローリング機能

検索条件を設定しておくことにより,一定の間隔で自動的に指定に外部 DB を検索し,新規に業績が見つかった場合,メインメニューに通知されます。

## <u>外部 DB 検索設定画面の表示</u>

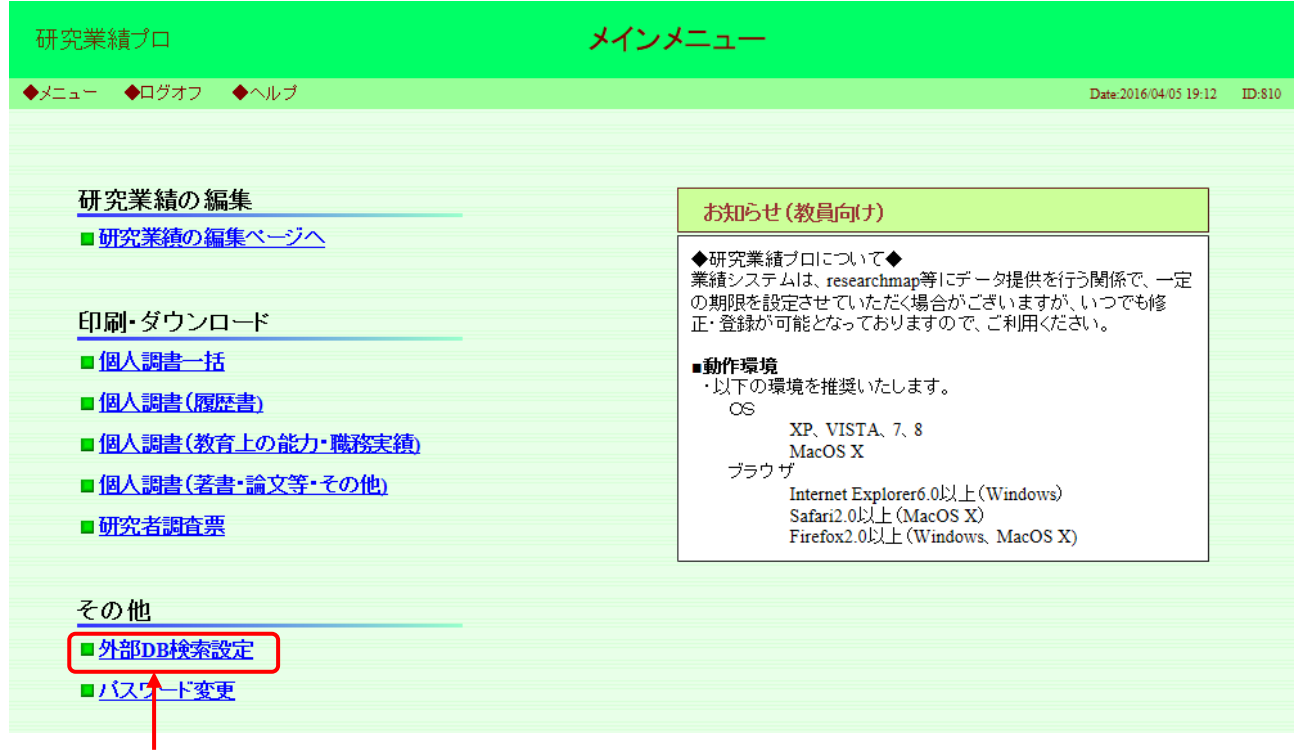

[外部 DB 検索設定] をクリックしますと設定画面が表示されます。

# <u>外部 DB 検索設定画面</u>

## 検索対象の DB については、大学様ごとに異なります。

| 研究   | 記業績は                         | Ĵロ                |                                         | 外部                            | DB検索                    | 設定                         |  |                       |        |
|------|------------------------------|-------------------|-----------------------------------------|-------------------------------|-------------------------|----------------------------|--|-----------------------|--------|
| ♦⊀⊐∍ | .— 🔶                         | ログオフ ◆ヘル          | ブ                                       |                               |                         |                            |  | Date:2016/04/05 19:18 | ID:760 |
|      |                              |                   |                                         |                               |                         |                            |  |                       |        |
|      |                              |                   |                                         | ł                             | 検索条件                    |                            |  |                       |        |
|      | Author                       | ·ID               | 1234567890<br>Scopusで登録されてい             | るAuthor IDをフ                  | く力してくだる                 | iu.                        |  |                       |        |
|      | 著者II                         | O(Cinii Books)    | 9876543210<br>CiNii Booksで登録され          | 」<br>いている著者IE                 | ている著者III                |                            |  |                       |        |
|      | 著者II                         | O(Cinii Articles) | 99999999999<br>CiNii Articlesで登録さ       | 999999<br>Articlesで登録されている著者1 |                         |                            |  |                       |        |
|      | 科研費研究者番号       著者名       所属名 |                   | 00000001<br>※科研費研究者番号の)                 | く<br>入力画面と連動し                 | ています。                   |                            |  |                       |        |
|      |                              |                   | 日: <sub>川崎 志郎</sub><br>英:Kawasaki Shiro | K Shiro                       |                         | Shiro K                    |  |                       |        |
|      | 所属名                          | i                 | 日:<br>エデュース大学<br>英: Educe University    |                               |                         | 業績大学<br>Gyoseki University |  |                       |        |
|      |                              |                   |                                         | i                             | 検索対象                    |                            |  |                       |        |
|      | No.                          | □ 検索対象デ           | ータベース                                   | 検索対象条件                        |                         |                            |  |                       |        |
|      | 1                            | 🗌 CiNii Book      | s                                       | 「著者ID(Cini                    | i Books)]               |                            |  |                       |        |
|      | 2                            | CiNii Artic       | les                                     | 「著者ID(Cini                    | ii Articles)]           |                            |  |                       |        |
|      | 3                            | □ PubMed          |                                         | 「著者名(英の                       | )み <mark>)</mark> 」「所属行 | 名(英のみ <mark>)</mark> 」     |  |                       |        |
|      | 4                            | □ 医中誌             |                                         | 「著者名(日英                       | 。)」「所属名(                | 日英)」                       |  |                       |        |
|      | 5                            | Scopus            |                                         | [Author ID]                   |                         |                            |  |                       |        |
|      | 6                            | 🗌 Web Of Sc       | ience                                   | 「著者名(英の                       | )み <mark>)</mark> 」「所属行 | 名(英のみ <mark>)</mark> 」     |  |                       |        |
|      | 7                            | 7 🗌 KAKEN         |                                         | 「科研費研究者番号」                    |                         |                            |  |                       |        |
|      |                              |                   |                                         | 登録                            |                         | 3                          |  |                       |        |
|      | ②検:                          | ■<br>索対象を選        | 択して下さい。                                 |                               |                         |                            |  |                       |        |

③[登録]ボタンをクリックして下さい。

# 検索結果の通知

クローリングの結果,新規に業績が見つかった場合に、メインメニューに通知が表示されます。 ※通知は、検索結果画面で[登録/確認]ボタンを押すとクリアされます。

| 研究業績プロ                                                                                                    | メインメニュー                                                                                                    |
|----------------------------------------------------------------------------------------------------|----------------------------------------------------------------------------------------------------|
| ◆メニュー ◆ログオフ ◆ヘルプ                                                                                              | Date:2016/04/05 19:38 ID:810                                                                                                    |
| 研究業績の編集<br>■ 研究業績の編集ページへ<br>印刷・ダウンロード<br>■ <u>個人調書一括</u><br>■ <u>個人調書(履歴書)</u><br>■ <u>個人調書(教育上の能力・職務実績</u> ) | 外部DBの新着業績情報         CtNiiBooksIC登録されている業績:101件<br>CtNiiArticlesIC登録されている業績:1311件<br>PubMedIC登録されている業績:55件<br>医中誌IC登録されている業績:1件<br>ScopusIC登録されている業績:1件<br>Web Of ScienceIC登録されている業績:1件<br>Web Of ScienceIC登録されている業績:1件<br>KAKENIC登録されている業績:6件<br>新着の業績は上記リンクを押した後に表示される画面で「登録確<br>認」ボタンを押していただくか、こ日身で該当の業績を検索した場 |
| ■ <u>個人調書(著書・論文等・その他)</u><br>■ 研究老調査要                                                                         | 合に確認済みとなり、新着リストからクリアされます。                                                                                                    |
| - <u>₩121日99日</u><br>その他<br>- <u>外部DB検索設定</u><br>- <u>バスワード変更</u>                                             |                                                                                                    |
|                                                                                                    |                                                                                                    |

件数のリンクをクリックすると、別ウインドウで検索結果 画面が表示されます。

## 検索結果画面

検索結果の一覧から、ご自身の業績を選択し、登録して下さい。 ご自身の業績が無い場合は、選択せずに、[登録/確認]ボタンを押して下さい。表示されている業績が新着リストからクリアされます。

| Aff(に該当する業績が100件以上見つかったため、100件のみ表示します。条件を見直して、検索し直してください。         「100件」の業績がCiNiiArticlesから見つかりました。         自身の業績として登録したしものがあれば、選択のチェックを入れて、 登録確認 を押すことにより登録されます。         登録をされない場合でも 登録確認 を押して下さい。表示中の業績が新着リストからクリアされます。         CiNiiArticlesからの検索結果         ●未選択業績を除外リストに登録。         ●未選択業績を除外リストに登録。         ●ま選択業績を除外リストに登録。         ●ま選択業績を除外リストに登録。         ●ま選択業績を除外リストに登録。         ●ま選択業績を除外リストに登録。         ●ま選択業績を除外リストに登録。         ●ま選択業績を除外リストに登録。         ●ま選択業績を除外リストに登録。         ●ま選択業績を除外リストに登録。         ●ま選択業績を除外リストに登録。         ●ま選択業績を除外リストに登録。         ●ま選択業績を除外リストに登録。         ●ま選択業績を除分りストに登録。         ●ま選択業績を除分・ワントに登録。         ●ま選択業績を発気         ●ま選択業績を除分・ワストに登録。         ●ま認知業         ●ま選択業績を除分・ワストに登録。         ●まま、実業者を考慮されている業績(100件)         ●ない、東京三       101         ●」       」」         ●」       」」         ●」       」         ●」       」」         ●」       」」         ●」       」」         ●」       」         ●」       」       」」         ●」       」」         ●」 | F究業績                                      | プロ                                                                                                    |                                                               |                                  | 著書·論文歴新規登                                                                                                    | <b>き</b> 録                              |                              |                     |       |  |
|----------------------------------------------------------------------------------------------------|-------------------------------------------|----------------------------------------------------------------------------------------------------|---------------------------------------------------------------|----------------------------------|----------------------------------------------------------------------------------------------------|-----------------------------------------|------------------------------|---------------------|-------|--|
|                                                                                                    |                                           |                                                                                                    |                                                               |                                  |                                                                                                    |                                         | Dat                          | te:2016/04/05 19:39 | ID:7: |  |
| CiNiiArticlesからの検索結果ごちら                                                                                                    | <mark>条件</mark><br>い。<br>「100<br>自身<br>登録 | に該当て<br>件」の業<br>の業績。<br>をされた                                                                                                    | する業績が100件以」<br>続荷がCiNiiArticlesた<br>として登録したいもの<br>えい場合でも 登録/確 | 上見つかっ<br>いら見つか<br>)があれば<br>認 を押し | <mark>たため、100件のみ表示しま</mark><br>りました。<br>、選択のチェックを入れて、<br>て下さい。表示中の業績が                                                                                                    | ます。 条件を見直して<br>登録/確認 を押すこ<br>新着リストからクリア | て、検索し直し<br>ことにより登録<br>ごされます。 | ってくださ<br>されます。      |       |  |
| CINiiArticles(こ登録されている業績(100件)         No.       選択       著者・共著者名       発行年月       表題       掲載誌名       巻号頁       参照         1       -       川崎志郎,東京三       1995/11/       地域社会経済と教育の発       33(11):6-7       参照         2       -       川崎志郎,東京三       1995/12/       地域社会経済と教育の発       33(11):6-7       参照         3       -       川崎志郎,東京三       2005/01/       指       -       -       -         3       -       川崎志郎,東京三       2005/01/       指       -       -       -       -                                                                                                    | CiNi<br>登録種                               | CiNiiArticlesからの検索結果_55         ①未選択業績を除外リストに登録<br>○未選択業績は除外リストに登録         ②[登録/確認]ボタンをクリックし登録して下さい。         登録確認                登録確認 |                                                               |                                  |                                                                                                    |                                         |                              |                     |       |  |
| No.       選択       著者・共著者名       発行年月       表題       掲載誌名       巻号頁       参照         1       □       川崎志郎,東京三       1995/11/<br>01       地域社会経済と教育の発<br>展1       33(11):6-7       参照         2       □       川崎志郎,東京三       1995/12/<br>01       坦 <sup>1+1+1+1 △◊∇◊¢ ▷ 45 ☆ 𝔅 𝔅 𝔅       33(11):6-7       参照         3       □       川崎志郎,東京三       1995/12/<br/>01       坦<sup>1+1+1+1 △◊∇◊¢ ▷ 45 ☆ 𝔅 𝔅 𝔅       33(12):80-<br/>2       3(12):80-<br/>2       3(12):80-<br/>2       参照   </sup></sup>                                                                                                    | CiNii                                     | Articles                                                                                                    | に登録されている美                                                     | 業績( <u>100</u> 件                 | <b>‡</b> )                                                                                                    |                                         |                              |                     |       |  |
| 1       」川崎志郎,東京三       1995/11/<br>01       地域社会経済と教育の発<br>展1       33(11):6-7         2       」川崎志郎,東京三       1995/12/<br>01       地域社会経済と教育の発<br>度       33(11):6-7         3       」川崎志郎,東京三       1995/12/<br>01       地域社会経済と教育の発<br>度       3(12):80-<br>2         3       」川崎志郎,東京三       2005/01/<br>31       地域社会経済と教育の発<br>度       3(12):80-<br>2                                                                                                    | No.                                       | 選択                                                                                                    | 著者·共著者名                                                       | 発行年月                             | 表題                                                                                                    | 掲載誌名                                    | 卷号頁                          | 参照                  |       |  |
| 2     □     川崎志郎,東京三     1995/12/<br>01     地++++1_<000000000000000000000000000000000                                                                                                    | 1                                         |                                                                                                    | 川崎 志郎, 東京 三<br>郎                                              | 1995/11/<br>01                   | 地域社会経済と教育の発<br>展1                                                                                                    |                                         | 33(11):6-7                   | 参照                  |       |  |
| 3 □ 川崎志郎,東京三 2005/01/ 壮<br>郎 31 展3                                                                                                    | 2                                         |                                                                                                    | 川崎 志郎, 東京 三<br>郎                                              | 1995/12/<br>01                   | 地球 へんか マン かち かっ ひ し し し し し し し し し し し し し し し し し し                                                                                                    | 表示されます。                                 | ^3(12):80-<br>2              | 参照                  |       |  |
|                                                                                                    | 3                                         |                                                                                                    | 川崎 志郎, 東京 三<br>郎                                              | 2005/01/<br>31                   | 大学の1971年1月1日 - 19日 - 191 - 191 - 191 - 191 - 191 - 191 - 191 - 191 - 191 - 191 - 191 - 191 - 1 |                                         | 5:50-51                      | 参照                  |       |  |

②登録したい業績はチェックを入れて下さい。
※選択したものはご自身の業績でなくとも教員
DB へ取り込まれてしまいます。外部へ公開される
情報になりますので、必ずご自身の業績であることを確認してください。

## ①[参照]ボタンをクリックすると、業 績の詳細が確認できます。

| 肝究業績ブロ                 | 著書·論文歷新規登録                                                                                                    |                       |        |  |  |  |  |
|------------------------|----------------------------------------------------------------------------------------------------|-----------------------|--------|--|--|--|--|
| ニュー ◆ログオフ ◆            | ヘルプ                                                                                                    | Date:2016/04/05 17:34 | ID:581 |  |  |  |  |
|                        | 18Ú-5                                                                                                    |                       |        |  |  |  |  |
| * 印は入力必須項目で            | Ŧ.                                                                                                    |                       |        |  |  |  |  |
| 公開フラグ                  | <ul> <li>         ・公開可 ○researchmap提供可(研究者間公開) ○researchmap提供可(非公開) ○非公開     </li> </ul>                                 | Ð                     |        |  |  |  |  |
| 言語種別                   | ●日本語 ○英語 ○中国語 ○フランス語 ○スペイン語 ○ロシア語 ○ドイツ語<br>○その他<br>◎「英語」以外を遺拠した場合は、必要に応じて実験を入力してください。<br>「実語」を違拠した場合は、必要に応じて目標を入力してください。 |                       |        |  |  |  |  |
| ● 形用影理用 <br>用影響新聞以の加思用 | · · · · · · · · · · · · · · · · · · ·                                                                                    |                       |        |  |  |  |  |
| 査統                     | □ 査読有<br>※査読付きの論文の場合は、チェックを入れて下さい。                                                                                       |                       |        |  |  |  |  |
| 招待                     | □招待有<br>※招待を受けての論文の場合は、チェックを入れて下さい。                                                                                      |                       |        |  |  |  |  |
| * 標題                   | 現地社会経見と牧賞の発展<br>詳体、太子 下確 上歩 下添 ブルビュー<br>専務:                                                                              | $\bigcirc$            |        |  |  |  |  |
|                        | 新体 太字 下編 上歩 下歩 プビュー                                                                                                    | Ç                     |        |  |  |  |  |
| *執筆形態                  |                                                                                                    |                       |        |  |  |  |  |
| 揭戲誌名                   | 東京女子医科大学通話 英訳:                                                                                                    |                       |        |  |  |  |  |
|                        |                                                                                                    |                       |        |  |  |  |  |

## 登録後の確認

登録した業績は、必ず[変更]ボタンより、登録画面を表示し、未入力箇所をご確認のうえ各項目を入力してください。

※特に, 必須箇所が未入力のままですと, 帳票や公開 HP 等に表示されないことがあります。

#### また,変更画面で必須箇所が未入力のままですと,登録時に警告メッセージが表示されますので,該当箇所を 入力してください。

| 研究業績プロ                                                                                                    |           |           |      | 著書・論文歴                                                    |                   |                                                                               |           |             |      |   |  |  |  |
|----------------------------------------------------------------------------------------------------|-----------|-----------|------|-----------------------------------------------------------|-------------------|-------------------------------------------------------------------------------|-----------|-------------|------|---|--|--|--|
| ◆メニュー         ◆ログオフ         ◆ヘルプ         Date:2016/04/05 17:59         ID:86                                                                                                    |           |           |      |                                                           |                   |                                                                               |           |             |      |   |  |  |  |
| • <b>ブレビュー</b><br>公開IIIプルビュー                                                                                                    | <<前パージ    |           |      | ※黄色の部分は外部に公開されます                                          |                   |                                                                               | ţ         | 次ペー≈>>>     |      | 1 |  |  |  |
| - 研究者情報<br>【基本項目】<br>情報公開可否                                                                                                    | ע אינוי א |           |      | すべての内容の確認か終了した方はチェックをいれてください<br>☑ 確認終了 (2016/03/23-19:25) |                   |                                                                               |           |             |      |   |  |  |  |
| ■■■■ <u>■</u> <u>●</u> <u>●</u><br>■ <u>■</u> <u>学内異動歴</u><br>■ <u>国</u> 室百合録                                                                                                    | 文科省       | JUAA      | 業績HF | rmap                                                      | 公開フラグを通           | ¥択してください 		 ✔                                                                 |           |             |      |   |  |  |  |
|                                                                                                    |           | 外部DB扩     |      |                                                           |                   |                                                                               |           | いらの取り込み     | 新規登録 |   |  |  |  |
| <ul> <li>Image: Section 2010 (1998)</li> <li>Image: Section 2010 (1998)</li></ul> | No. 表示順 出 |           | 出版   | 年月                                                        | 形態種別              | 標題                                                                            |           | <u>執筆形態</u> | 変更   |   |  |  |  |
| ■ <u>ホームページ</u><br>■ ● <u>学歴</u><br>■ ■ <u>職歴</u><br>■ ■ <u>際歴</u>                                                                                                    | 1         | 1 1 2012/ |      | 2/08                                                      | 学術雑<br>誌          | Clinical management of<br>primary central nervous<br>system germ cell tumors. |           | 単著          | 変更   |   |  |  |  |
| ■ ■ 科研費研究者番号                                                                                                    | 2         | 2         | 2005 | 5/07                                                      | 単行本               | 地域社会経済と教育の                                                                    | D発展       | 単著          | 変更   |   |  |  |  |
| <u>e-Rad研究者番号</u><br>■ <u>researchmap研究者コード</u><br>【業緒項目】                                                                                                    | 3         | 3         | 2012 | 2/05                                                      | フィール<br>ドワーク      | 研究報告                                                                          |           | 共著          | 変更   |   |  |  |  |
| <ul> <li>著書・論文歴</li> <li>ORCID</li> <li>展覧会・演奏会・競技会等</li> <li>学会発表</li> </ul>                                                                                                    | 4         | 4         | 2012 | 2/12                                                      | 大学•研<br>究所等<br>紀要 | 勘定における会計的演                                                                    | <u>th</u> | 編者          | 変更   |   |  |  |  |
| ■ ■ <b>請</b> 師·請演<br>■ ■ <b>請</b> 师·講演<br>■ ■ 明尔課題·受託研究·科研費                                                                                                    | 5         |           | 2015 | 5/03                                                      |                   | 地域社会経済と教育の<br>1                                                               | D発展       |             | 変更   |   |  |  |  |
|                                                                                                    | 6         |           | 2012 | 2/06                                                      | 単行本               | 経済の発展                                                                         |           | 単著          | 変更   |   |  |  |  |
| ■ ■ <u>取得特許</u><br>【教育項目】<br>■ ■ <u>教育上の能力</u>                                                                                                    | 7         |           | 2012 | 2/04                                                      | 学術雑<br>誌          | 原価計算の基礎                                                                       |           | 共著          | 変更   |   |  |  |  |
| 職務上の実績                                                                                                    | 8         |           | 2005 | 5/04                                                      | その他               | 現代経営学                                                                         |           | 共著          | 変更   |   |  |  |  |
| ■ <u>22年17日</u><br>■ <u>12年17日</u><br>… 【社会活動項目】                                                                                                    | 表示順更新     |           |      |                                                           |                   | 一括更新ダウンロード 新規登録                                                               |           |             |      |   |  |  |  |

## 【重要】

外部 DB と本学教員 DB はシステムそのものや設定項目等が異なるため,外部 DB から取り込んだデータは,教員 DB 上で意図しない項目に反映される場合があります。そのため,登録後,上記のとおり「登録後の確認」を行い,データの反映状況を必ず確認してください。